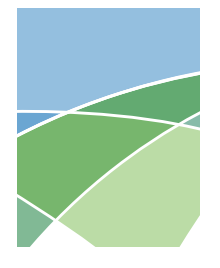

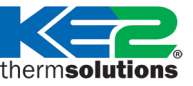

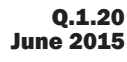

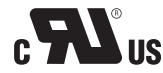

## This reference should remain on site with the installed KE2 Temp + Defrost controller.

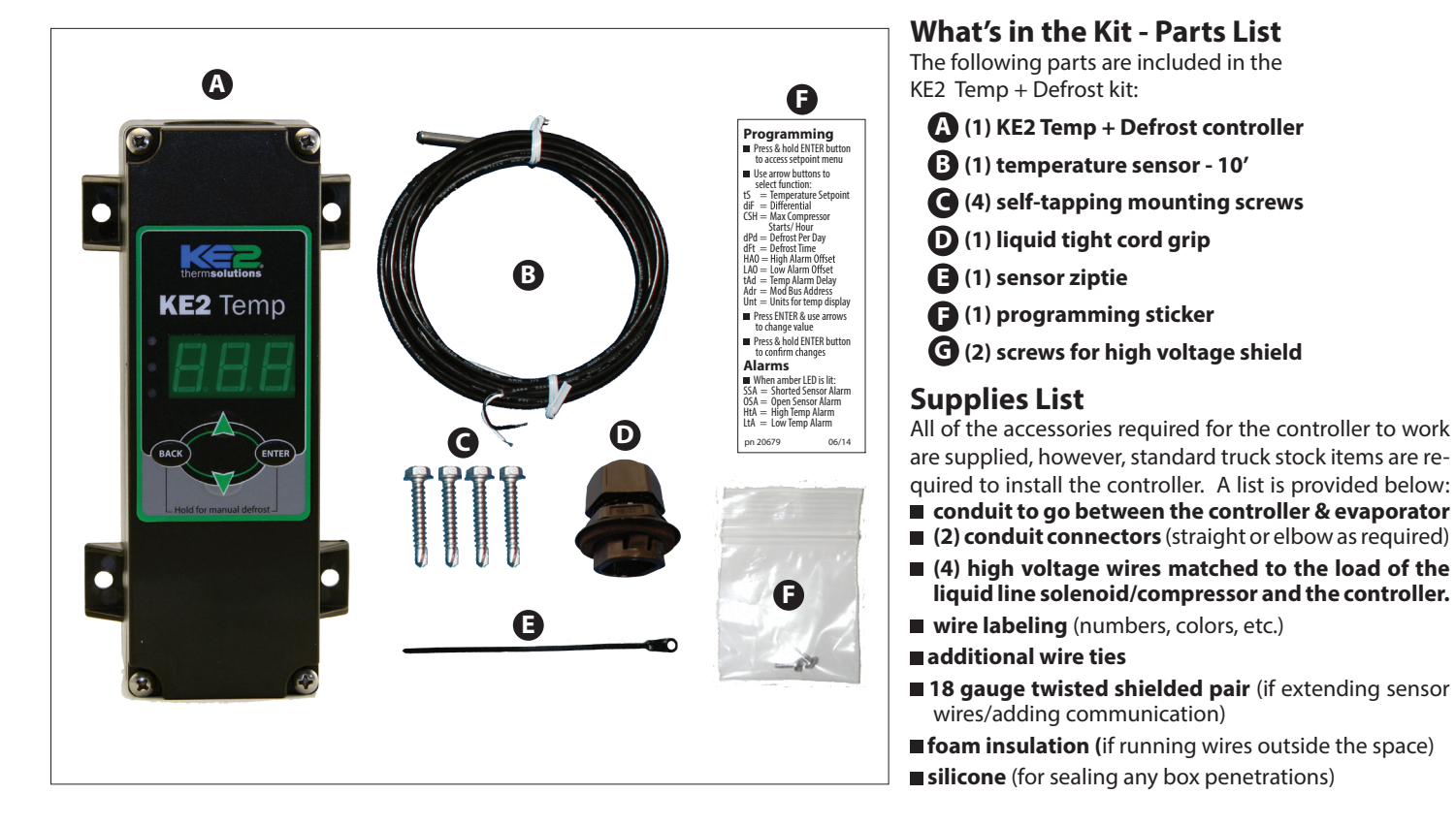

### **Select Mounting Location**

The KE2 Temp is designed for a wide range of applications; therefore there are many potential installation locations. Breaking down the installation location by application provides the most helpful reference.

| Application  | Locations                |  |
|--------------|--------------------------|--|
| Undercounter | Evaporator cabinet       |  |
|              | Outside controlled space |  |
| Walk-in      | Evaporator cabinet       |  |
|              | Adjacent to entrance     |  |
| Side-by-side | Above door               |  |

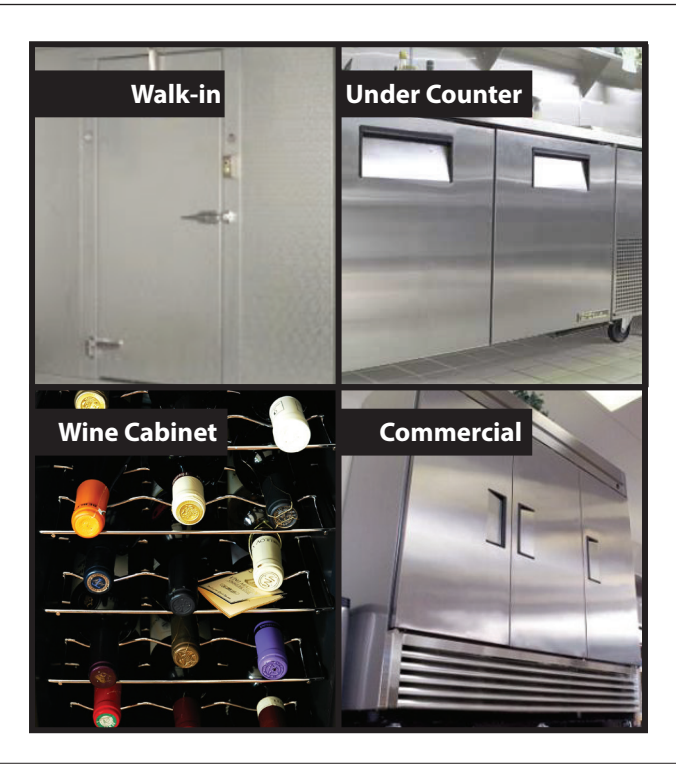

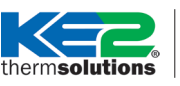

## KE2 Temp + Defrost (pn 20611)

For **Medium Temperature** Applications with **Air Defrost** Installation Manual

#### Wiring the Controller

The KE2 Temp was designed with simplicity in mind. The controller accepts 120V / 208-240V to power the controller and 12V - 240V solenoid voltage via the liquid line solenoid relay through the lower conduit connection. The temperature sensor and communication wires are attached via the upper conduit connector.

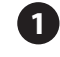

When wiring the controller first remove the display by loosening the four corner screws. The display is connected to the lower board by a short ribbon cable.

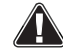

**Caution:** The board may be damaged if excessive force is used when removing the cover.

After the four screws have been detached from the lower section, the cover may be gently moved to the side.

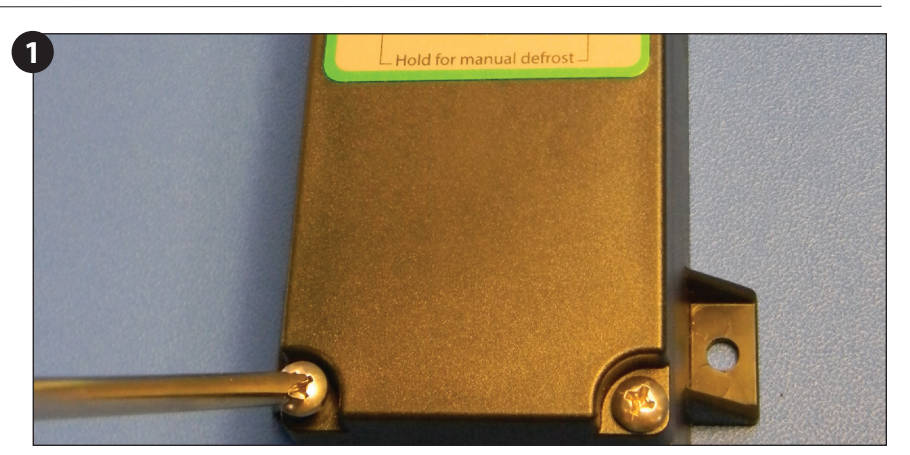

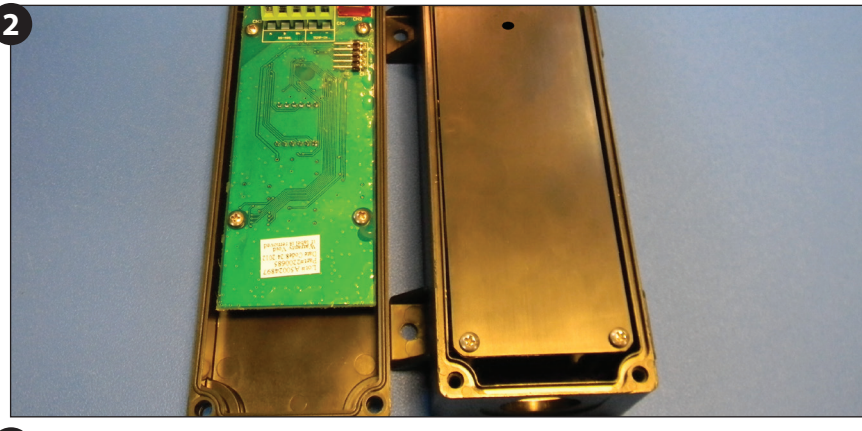

Next remove the high voltage protective cover. There are two screws holding it in place.

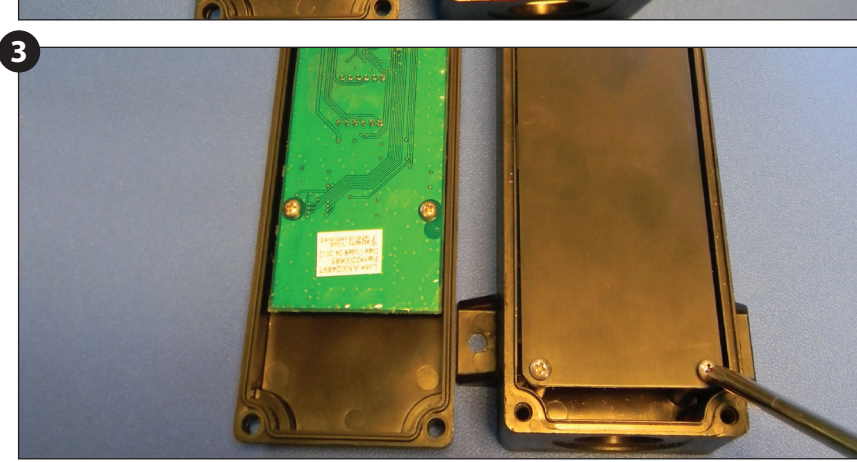

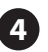

With the high voltage cover removed, the two screw terminal connectors can be seen. The 2-position connector is the controller's power supply. The voltage selector switch should be positioned to match the voltage supplied.

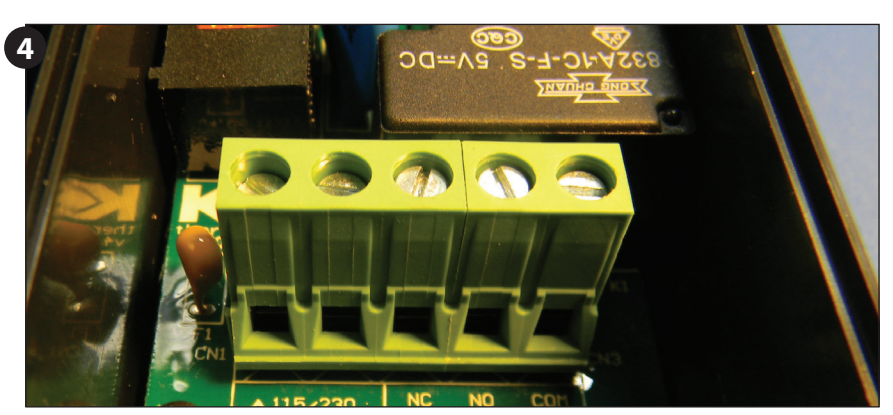

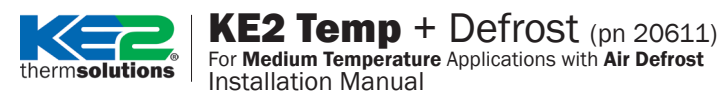

Connect line (L1) to the right terminal position and neutral (L2) to the left terminal position.

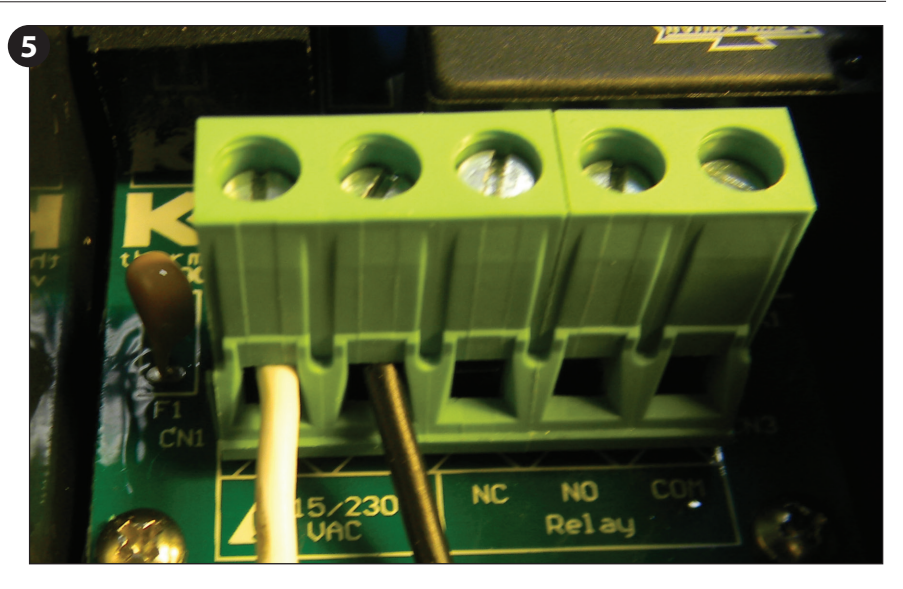

The liquid line solenoid/compressor relay accepts a variety of input voltages and is not required to match the controller's input. See table for relay ratings. The relay uses the 3-position screw terminal to make the connection on the board. This relay is designed to control smaller compressors directly. It may also control either the liquid line solenoid or as a pilot to the compressor contactor. When connecting the wires to the relay, the controller will be breaking one leg of the power.

One leg of incoming power (L1) supply for the liquid line solenoid should be connected to the common terminal of the liquid line solenoid relay, the right most terminal connection. The other leg of the incoming power (L2) should be connected directly to the solenoid lead. The remaining lead from the solenoid should be connected to the NO (normally open) terminal, the leftmost terminal location.

Proper wiring practices must be followed. Local wiring codes take precedence over any information in this bulletin.

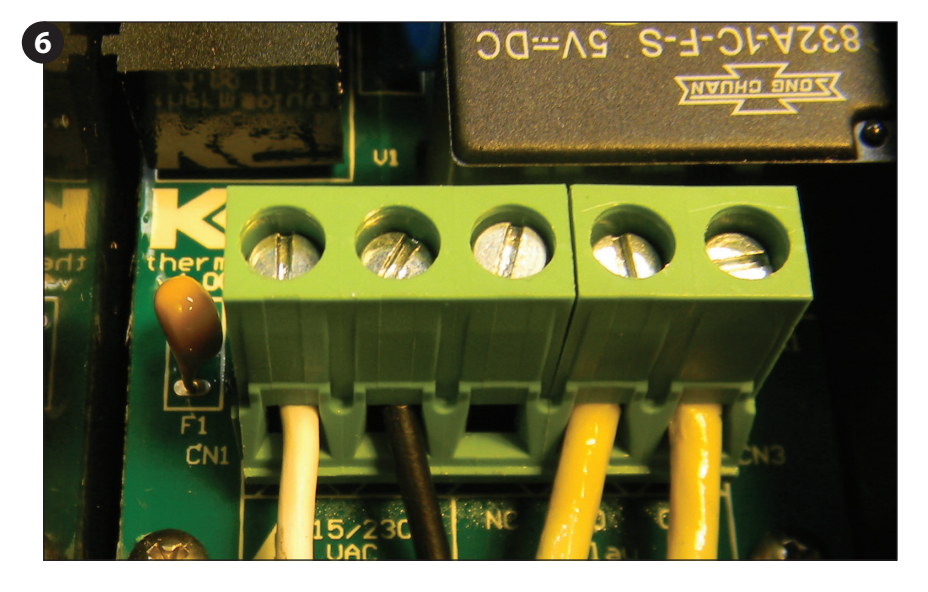

## **Voltage Table**

|                                 |            | Normally Open |       | Normally Closed |        |
|---------------------------------|------------|---------------|-------|-----------------|--------|
|                                 |            | 120V          | 240V  | 120V            | 240V   |
| Outputs:                        | FLA        | 30A           | 30A   | N/A             | 10A    |
| (1) Relay<br>Single Pole Double | LRA        | 98A           | 80A   | 20A             | 20A    |
| Throw                           | Resistive  | N/A           | 30A   | N/A             | 30A    |
|                                 | Horsepower | 1 hp          | 2 hp  | 1/4 hp          | 1/2 hp |
|                                 | Pilot Duty | 800VA         | 720VA | 290VA           | 360VA  |

Replace high voltage shield after wiring is completed.

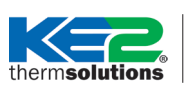

## Low Voltage Connections

Temperature sensor - The temperature sensor terminal is located on the cover's circuit board and is permanently attached. The temperature sensor input consists of the right two terminals. Although the terminals are labeled '+' and '-' the sensor is not polarized and may be connected in either orientation.

The sensor should be fed through the top conduit connection using **D** liquid tight cord and before being attached to the board. If Modbus communication is being used, a water tight type conduit maybe used instead.

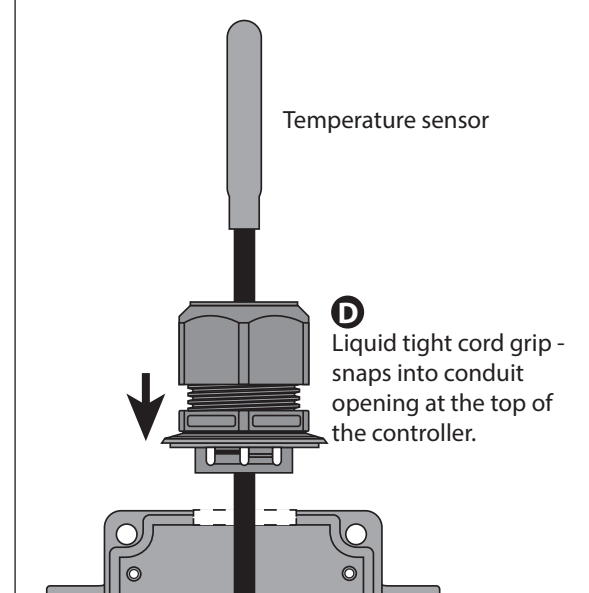

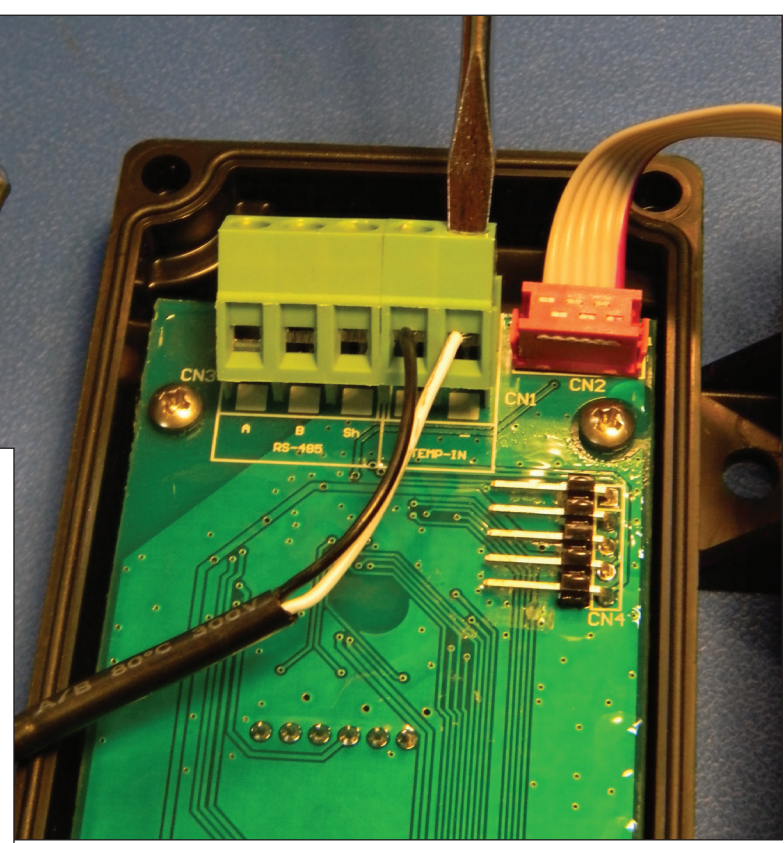

### Communication

The KE2 Temp includes RS-485 Modbus communication. RS-485 communication should be connected to the A, B, and Sh (shield) connections.

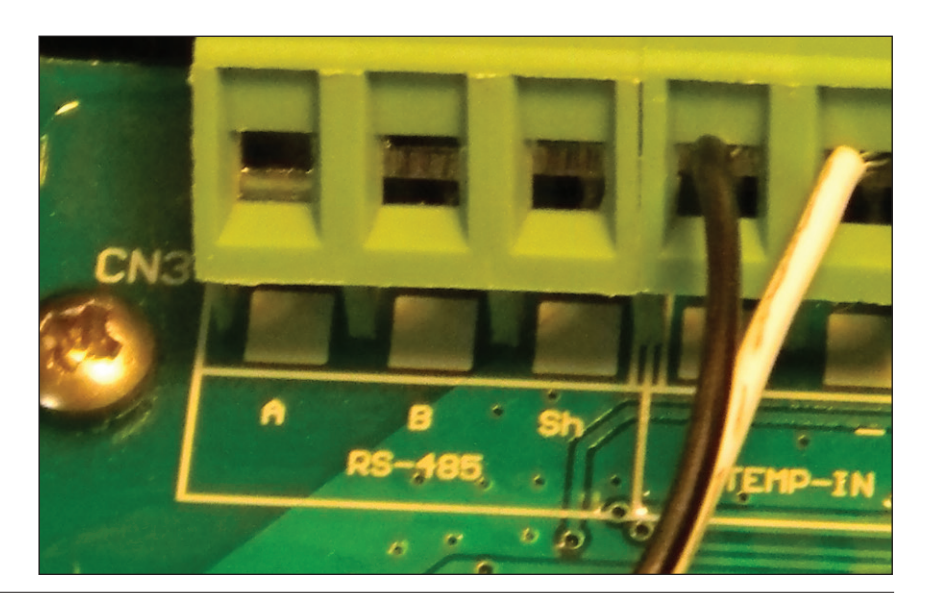

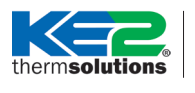

**KE2 Temp** + Defrost (pn 20611) For Medium Temperature Applications with Air Defrost

Installation Manual

## **Programming the Controller**

Many applications of the KE2 Temp + Air Defrost can use the controller's preset defrosts per day. This automatically spaces the defrosts throughout the day, based on the number of defrost cycles selected. The user has the ability to change the number of defrost cycles performed by changing the Defrost per Day setpoint from 0 to 12.

For more specific applications, the KE2 Temp has the option to schedule each individual defrost at a specific time of day.

#### KE2 Temp + Air Defrost Basic Navigation

Understanding the KE2 Temp + Air Defrost's menu structure will simplify configuration.

In **Figure 1** shows the basic button functions, as well as a list of basic setpoints.

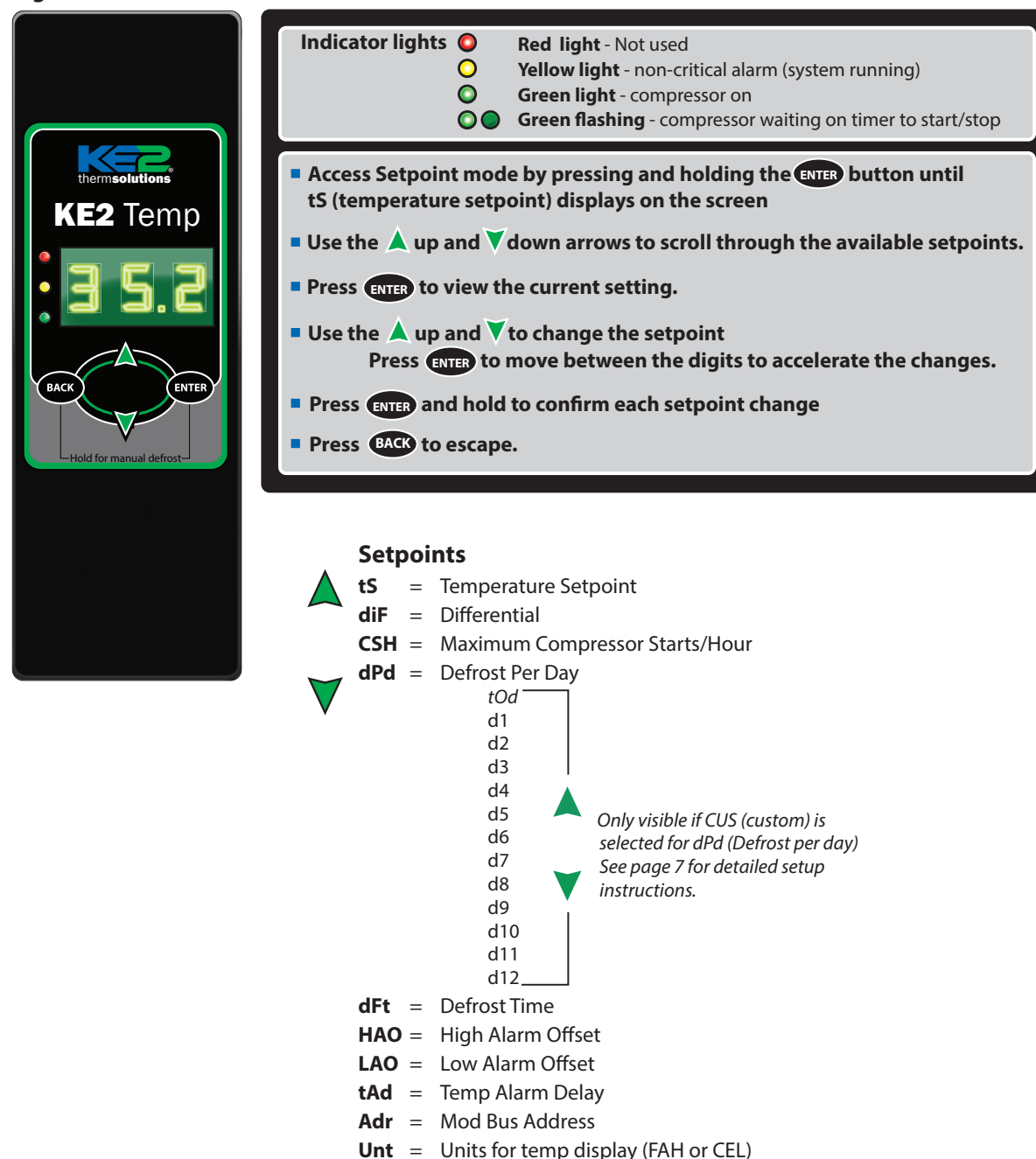

Figure 1

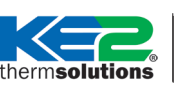

## **Basic Setpoints**

| Setpoint | Description                    | Minimum       | Default | Maximum      |
|----------|--------------------------------|---------------|---------|--------------|
| tS       | Temperature Setpoint           | -50°F (-45°C) | 35°F    | 100°F (38°C) |
| diF      | Differential                   | 1°F (1K)      | 2°F     | 30°F (17K)   |
| CSH      | Maximum Compressor Starts/Hour | 5 (Off)*      | 6       | 10           |
| dPd      | Defrost Per Day                | 0             | 6       | 12, CUS**    |
| dFt      | Defrost Time                   | 0 min         | 15 min  | 720 min      |
| HAO      | High Alarm Offset              | 1°F (1K)      | 5°F     | 10°F (6K)    |
| LAO      | Low Alarm Offset               | 1°F (1K)      | 3°F     | 10°F (6K)    |
| tAd      | Temp Alarm Delay               | 1 min         | 90 min  | 180 min      |
| Adr      | Mod Bus Address                | 1             | 1       | 247          |
| Unt      | Units for temp display         | FAH           | FAH     | CEL          |

\*Selecting fewer than 5 compressor starts per hour results in the starts per hour feature being turned off. The compressor will then function on temperature only. \*\* Selecting CUS (custom) unlocks additional Setpoints. See Advanced Setpoints table.

#### Advanced Setpoints - includes setpoints only visible when CUS (custom) is selected under dPd (defrosts per day)

| Se                                       | tpoint       | Description                    | Minimum       | Default        | Maximum           |
|------------------------------------------|--------------|--------------------------------|---------------|----------------|-------------------|
| tS                                       |              | Temperature Setpoint           | -50°F (-45°C) | 35°F           | 100°F (38°C)      |
| diF                                      |              | Differential                   | 1°F (1K)      | 2°F            | 30°F (17K)        |
| CSH                                      |              | Maximum Compressor Starts/Hour | 5 (Off)*      | 6              | 10                |
| dPd                                      |              | Defrost Per Day                | 0             | 6              | 12, CUS           |
|                                          | <b>g</b> d12 | Start time of Defrost #12      | 00            | dis (disabled) | 23,dis (disabled) |
|                                          | d11          | Start time of Defrost #11      | 00            | dis            | 23,dis            |
| elect                                    | d10          | Start time of Defrost #10      | 00            | dis            | 23,dis            |
| US S(                                    | d9 d9        | Start time of Defrost #9       | 00            | dis            | 23,dis            |
| en Ci                                    | <b>6</b> d8  | Start time of Defrost #8       | 00            | dis            | 23,dis            |
| wheel and a second                       | d7           | Start time of Defrost #7       | 00            | dis            | 23,dis            |
| play                                     | d6           | Start time of Defrost #6       | 00            | dis            | 23,dis            |
| dis                                      | d5           | Start time of Defrost #5       | 00            | dis            | 23,dis            |
| 5 - Setpoints<br><b>16 7 for detaile</b> | d4           | Start time of Defrost #4       | 00            | dis            | 23,dis            |
|                                          | <b>d</b> 3   | Start time of Defrost #3       | 00            | dis            | 23,dis            |
|                                          | <b>d</b> 2   | Start time of Defrost #2       | 00            | dis            | 23,dis            |
|                                          | d d1         | Start time of Defrost #1       | 00            | dis            | 23,dis            |
| *                                        | tod          | Time of Day                    | 0.0           | 12.0           | 23.5              |
| dFt                                      |              | Defrost Time                   | 0 min         | 15 min         | 720 min           |
| HAO                                      |              | High Alarm Offset              | 1°F (1K)      | 5°F            | 10°F (6K)         |
| LA0                                      |              | Low Alarm Offset               | 1°F (1K)      | 3°F            | 10°F (6K)         |
| tAd                                      |              | Temp Alarm Delay               | 1 min         | 90 min         | 180 min           |
| Adr                                      |              | Mod Bus Address                | 1             | 1              | 247               |
| Unt                                      |              | Units for temp display         | FAH           | FAH            | CEL               |

\*Selecting fewer than 5 compressor starts per hour results in the starts per hour feature being turned off. The compressor will then function on temperature only.

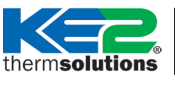

## KE2 Temp + Defrost (pn 20611)

For Medium Temperature Applications with Air Defrost Installation Manual

#### **Custom Defrost Setup**

The following steps will guide you through the setup of the KE2 Temp's custom defrost feature.

#### Abbreviations:

CUS = custom d1 = custom defrost 1 diS = disabled dpd = defrosts per day ts = temperature setpoint tod = time of day

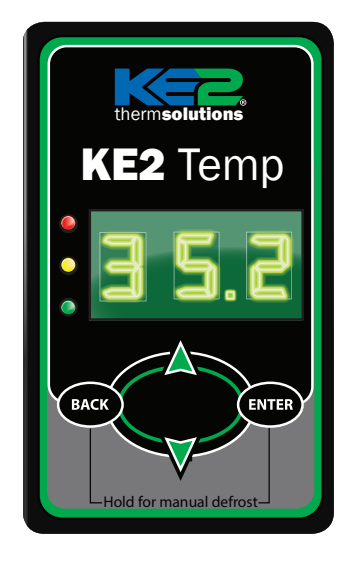

## **STEP 1** Press and hold the **ENTER** button, **tS** is displayed on the LEDs

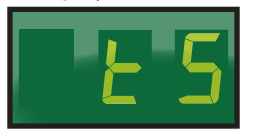

**STEP 2** Press the dup arrow until **dPd** is displayed,

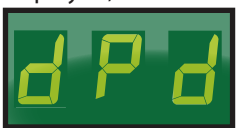

then press **ENTER**, 6 (default) will be displayed.

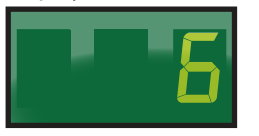

STEP 3 Press the up arrow until CUS is displayed.

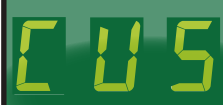

Press and hold the ENTER button for 3 seconds until the **dPd** is displayed.

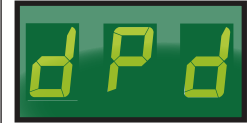

**STEP 4** Press the up arrow until **tod** (time of day) is displayed,

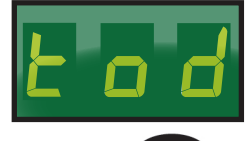

then press **ENTER** 

Use the  $\bigwedge$  up arrow and  $\bigvee$  down arrow to set the time.

**Note:** The time is displayed in military time (24-hr clock) The 1st 2 digits are the hour. The minutes are after the decimal. Since there are only 3 digits, the time will be set to the nearest 10 minutes. See examples below.

#### Examples:

8:10 am would be 8.1 on the controller's display

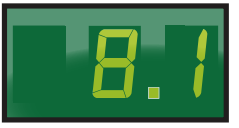

4:32 pm would be 16.3 on the controller's display.

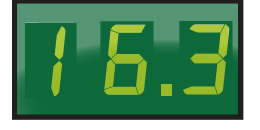

After the time is set, press and hold the ENTER button for 3 seconds, until tod is displayed

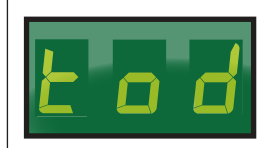

**STEP 5** Press the dup arrow to display Defrost 1 **(d1)**.

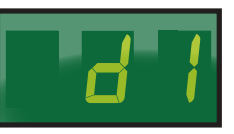

To set the first defrost, press **ENTER** button.

diS (disabled) will be displayed.

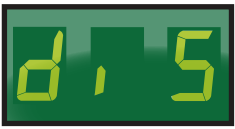

Use the  $\checkmark$  down arrow to set the defrost time.

**Note:** Defrost times may only be set on the hour.

#### Example:

2:00 am would be 2

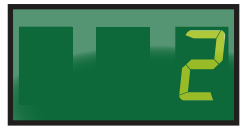

Once the correct time is displayed, press and hold the **ENTER** button until **d1** is displayed.

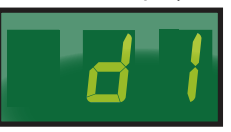

#### **STEP 6**

Repeat steps as necessary for d2 to d12.

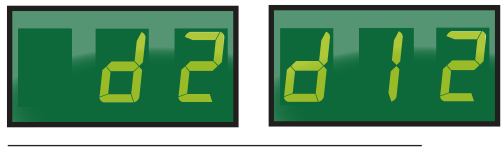

STEP 7

Press the **BACK** button to save settings, and return to the main screen (room temp will be displayed).

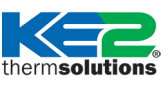

## **Dimensions - Inches**

**Wiring Diagram** 

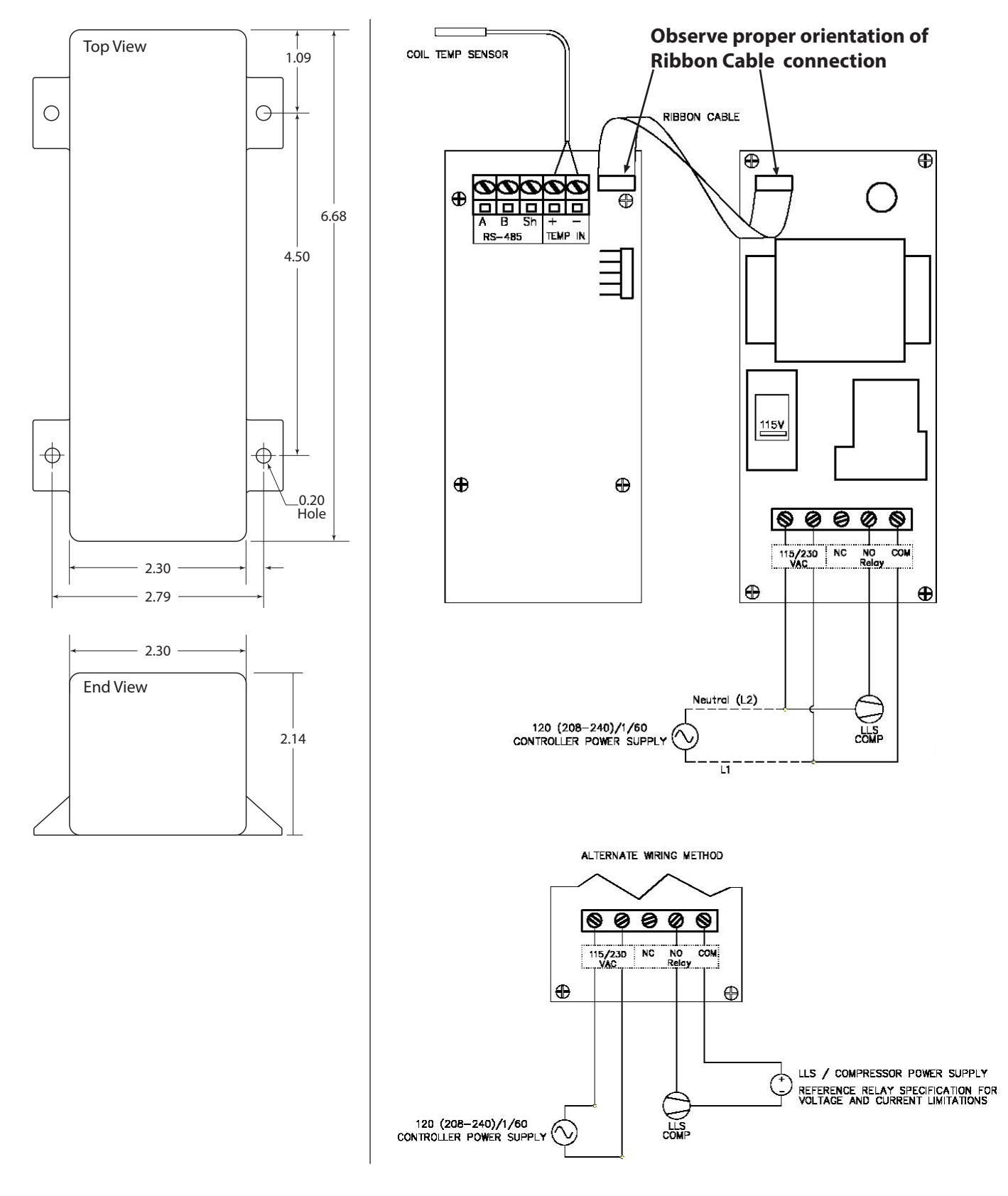

© Copyright 2015 KE2 Therm Solutions, Inc., Washington, Missouri 63090 Q.1.20 June 2015 supersedes bulletin Q.1.20 January 2013 and all prior publications.